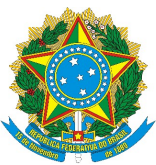

## MINISTRY OF EDUCATION FEDERAL UNIVERSITY OF CEARÁ OFFICE OF THE VICE PROVOST FOR INTERNATIONAL AFFAIRS AND INSTITUTIONAL DEVELOPMENT

## **Electronic Validation of Undergraduate Transcripts of Records**

With a view to ensuring a higher degree of documental security in international communications, in addition to promoting sustainable managerial practices, the issuance of undergraduate transcripts in English is now made available exclusively in downloadable electronic format.

The authenticity of these documents can be ascertained through the **Integrated System for Academic Activity Management** (*Sistema Integrado de Gestão de Atividades Acadêmicas* – *SIGAA*). Ever mindful of the need to foment a sound, paper-free administrative environment, the SIGAA platform is maintained by the Federal University of Ceará in order to ensure the unified management of academic activity by faculty, staff and, of course, students.

Our Office has tapped into the system's affordances to make possible the issuance of undergraduate transcripts directly in the English language. This innovative possibility is designed to expedite mobility opportunities inasmuch as no manual certification by the translation team is required.

Below are instructions on how to confirm the authenticity of the transcripts.

Sincerely,

The Translation Team

**PROINTER / UFC** 

## Transcript authenticity verification

Every page of the transcript contains instructions on how to validate the document.

1994.2 SF0684 BUCCOFACIAL ANATOMY 96.00 96.00 7.4 PASS 1994.2 SK0956 DENTAL MATERIALS 96.00 88.00 6.0 PASS 1995.1 SG0362 PHARMACOLOGY 128.00 1995.1 88.00 6.1 PASS SJ0807 **BUCCO-DENTAL PATHOLOGY** 96.00 PASS 1995.1 85.00 8.0 1995.1 SJ0808 RADIOLOGY 96.00 90.00 7.4 PASS 1995.1 SJ0809 ORAL DIAGNOSTICS 96.00 100.00 7.0 PASS 1995.1 SJ0822 SURGICAL PROPEDEUTICS 48.00 95.00 7.4 PASS 1995.1 SK0951 PRECLINICAL CONSERVATIVE DENTISTRY 96.00 PASS 95.00 8.4 To verify the authenticity of this document, please access http://si3.ufc.br/sigaa/documentos and enter the enrollment number, the date of issue and the verification code 724352237d Page 1 of 3 

1) Click the link in the footer.

2) Go to "*Internacional / International*" then select "Histórico Traduzido / Translated Transcript".

| Extensão                                                             |  |
|----------------------------------------------------------------------|--|
| Declaração de Participante como Membro da Equipe de Ação de Extensão |  |
| INTERNACIONAL / INTERNATIONAL                                        |  |
| Histórico Traduzido / Translated Transcript                          |  |
| Estágio                                                              |  |
| Declaração de Orientação Docente em Estágio                          |  |
| Declaração de Estágio de Discente                                    |  |

3) Enter the student's **enrollment number** (*Identificador*), the document's **date of issue**, seen at the top of each page (Data de Emissão), and the verification code (*Código de Verificação*), seen in the footer of each page. Then enter the confirmation code seen immediately below the field *Código de Verificação* and click on **Validate Document** (*Validar Documento*).

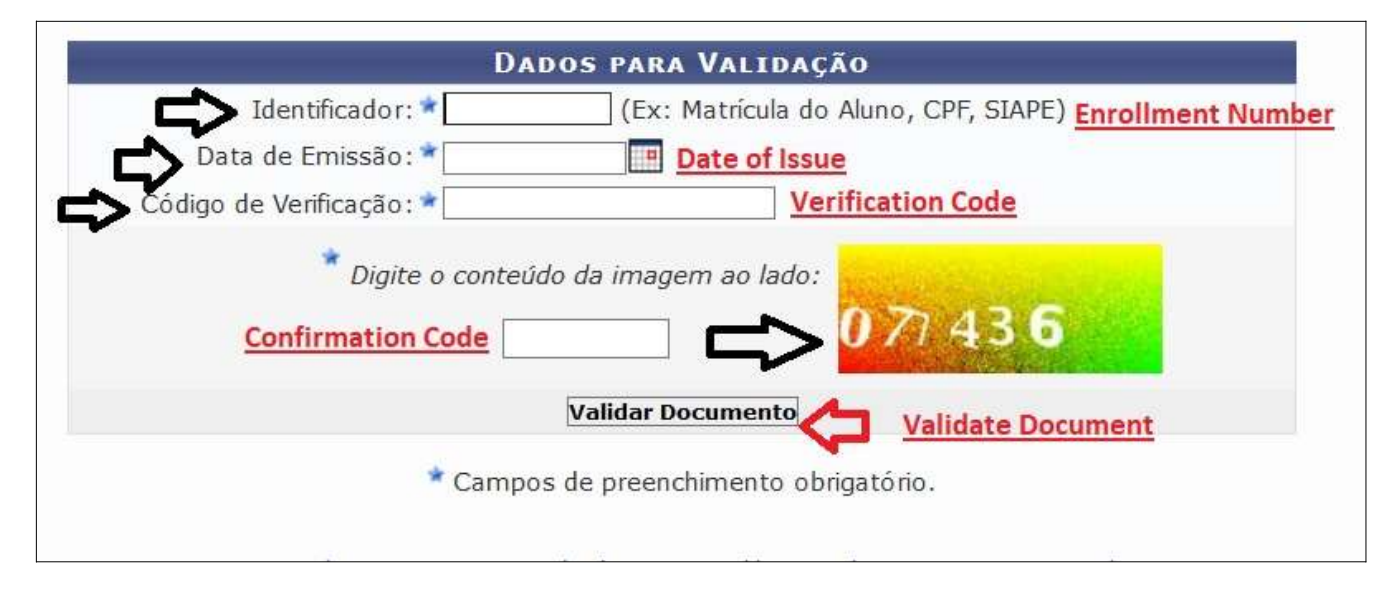

4) If the document is valid, the following message will appear, and you will also be able to download a new file containing the transcript directly from the SIGAA platform.

| ALIDAÇÃO DE DOCUME | NTOS                                   |
|--------------------|----------------------------------------|
|                    | Documento válido e emitido pelo SIGAA! |
|                    | Q Visualizar documento                 |
|                    | portal.                                |

5) Should you have further queries about the transcript, you may contact the translation team at <u>traducao@prointer.ufc.br</u> and <u>tradutor@prointer.ufc.br</u>